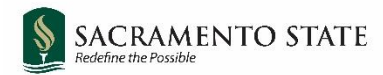

# **CHRS Recruiting**

Search Committee Members and Chair

## Tenure Track Faculty Recruitments

#### Contents

| Instructions for Search Committee Members and Chair | 2  |
|-----------------------------------------------------|----|
| How to view applicants                              | 2  |
| How to view resume and application documents        | 3  |
| Additional information                              | 3  |
| How to use bulk compile and send                    | 4  |
| What happens next                                   | 5  |
| Instructions for Search Committee Chair (only)      | 6  |
| How to review search committee feedback             | 6  |
| Changing Applicant Statuses                         | 7  |
| Individual Status Change                            | 7  |
| Bulk Move Status Change                             | 10 |
| Next Steps After Final Interviews Are Complete      | 13 |
| Appendix A: Status Information                      | 14 |
| Status Details                                      | 14 |
| Statuses Related to References                      | 15 |
| Appendix B: Applicant Card                          | 16 |

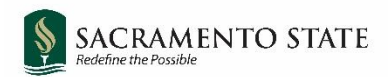

# **Instructions for Search Committee Members and Chair**

## How to view applicants

1. Click the Jobs requiring panel review link on the dashboard

| <b>M</b>                                       | ~                                                                                      | <b>e</b> 1     | 2 <sup>9</sup> 9                                               |
|------------------------------------------------|----------------------------------------------------------------------------------------|----------------|----------------------------------------------------------------|
| Position Description Not applicable to faculty | Approvals (May not be<br>applicable)<br>O Jobs awaiting your<br>approval<br>O Approved | Advertisements | Search committee<br>review<br>1 Jobs requiring panel<br>review |

You can also access applications waiting for review by selecting Search committee review from

the main menu (hamburger icon 🖃 on left side of the screen).

2. Click **View Applicants** on the line of the applicable job. The **View Applicants** page opens.

| My search  | committee    | jobs     |                                          |      |                    |                         |   |     |                     |          |
|------------|--------------|----------|------------------------------------------|------|--------------------|-------------------------|---|-----|---------------------|----------|
| Job number | Date added   | Status   | Title                                    | User | Total applications | Your role               |   | . 6 |                     |          |
| 500991     | Jun 29, 2021 | Approved | Assistant Professor of Political Science | JC   | 9                  | Search Committee Member | 2 |     | View Applicants (8) | View job |

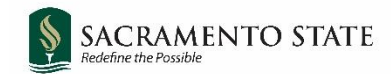

## How to view resume and application documents

The view resume and view application documents icons are next to the applicant's name in the applicants list. Click the applicable icon to view each.

| ≡ PageUp.                                                                                                    |                                                   |                   |
|----------------------------------------------------------------------------------------------------|---------------------------------------------------|-------------------|
| Assistant Professor of Poli<br>Job Code/Employee Classification: Ins                                                                                                    | t <mark>ical Science (500991)</mark><br>tr Fac AY | Job Code/Employee |
| Bulk compile and send                                                                                                    | Sort: Outcome                                     | •                 |
| Select all                                                                                                    |                                                   |                   |
| Search Committee Review                                                                                                    |                                                   | Summary           |
| Generation     Generation      Generation     Generation     Generation |                                                   |                   |
| w Resume View Application Doc                                                                                                    | uments                                            |                   |
| 🗋 🔜 🗐 Sara Scholar<br>Jul 18, 2021                                                                                                    |                                                   |                   |

To add comments or notes, type them into the Summary text box. An overall rating can be selected from the drop-down.

Click Save and previous or Save and next to continue reviewing applicants.

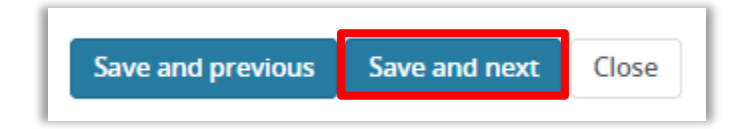

#### Additional information

- All comments can be viewed by others in the system and are discoverable in any public request for information. Comments should be limited to those about a candidate's application specifically related to this job.
- Search committee members cannot view other members' responses.
- Clicking the applicant's name will open up the Applicant Card. See <u>Appendix B</u> for more information about the applicant card.

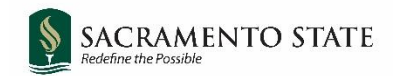

## How to use bulk compile and send

You can use the **bulk compile and send** function to gather the applicants' documents together and create a PDF file for you to review or to send to a user.

- 1. On the View Applicants page, select the applicants that you want to view, or check the **Select All** check box.
- 2. Click Bulk compile and send.

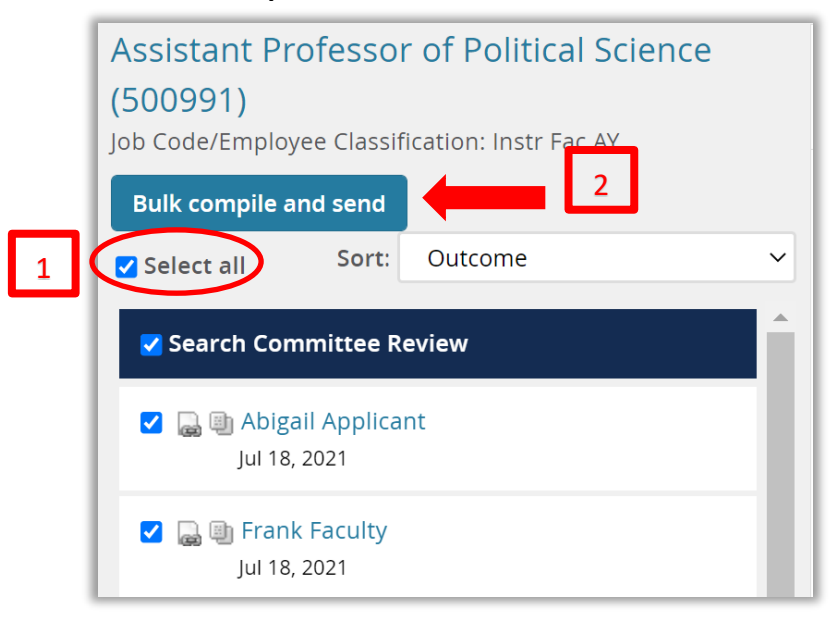

3. On the document selection page, select the documents to include in the PDF.

|            | Bulk a            | tion status: 👕 2 Applicants 🕖 Complete                                                             |
|------------|-------------------|----------------------------------------------------------------------------------------------------|
|            | You ha<br>like to | ave selected 2 applicants to compile documents for, please select the documents you would include. |
|            |                   | Application details                                                                                |
| ٢          | - 🛛               | Applicant personal details                                                                         |
|            |                   | Profile                                                                                            |
| 2          |                   | Application form                                                                                   |
| <b>3</b> 7 |                   | Additional form                                                                                    |
|            |                   | Application notes                                                                                  |
| L          |                   | Onboarding Form                                                                                    |

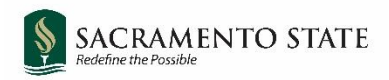

4. Scroll down to include documents submitted by the applicant, such as the CV, cover letter, diversity statement, and any other documents that were required for this search.

| Applicant documents   |
|-----------------------|
| Award                 |
| Bibliography          |
| C.V.                  |
| Certification         |
| Contact Reference     |
| Cover letter          |
| Dissertation Abstract |
| Diversity Statement   |

5. Click **Create PDF** at the bottom of the page. CHRS Recruiting generates a PDF file.

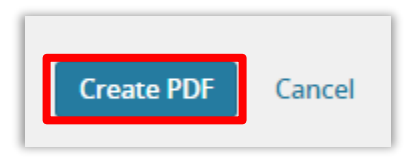

6. When the PDF file is ready, you can download the file.

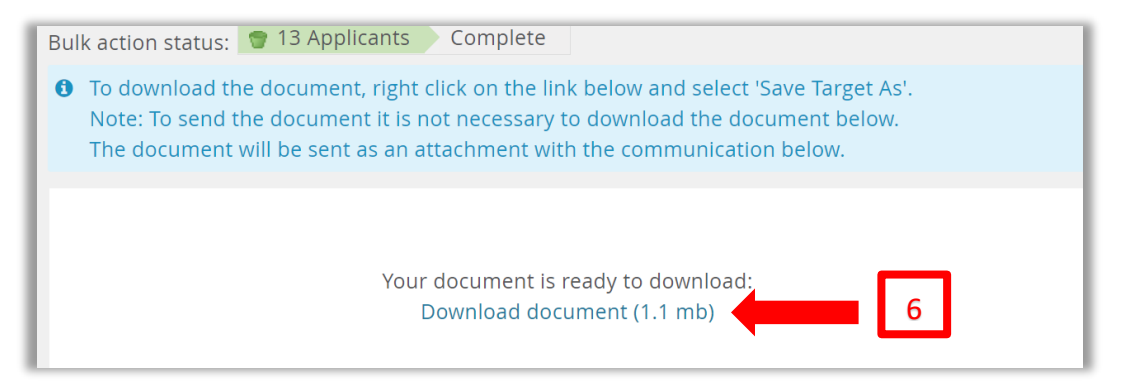

- 7. Click the download link to download, or use the search field to send the document in an email to a user.
- 8. Click Okay.

#### What happens next

- All selected documentation for the selected applicants are included in one PDF file.
- If you downloaded the document you can review it on your workstation.
- If you sent the document in an email, the selected user receives an email with the document as an attachment.

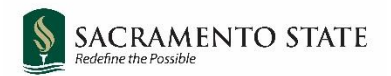

# Instructions for Search Committee Chair (only)

#### How to review search committee feedback

1. Click the **Jobs requiring panel review** link on the dashboard.

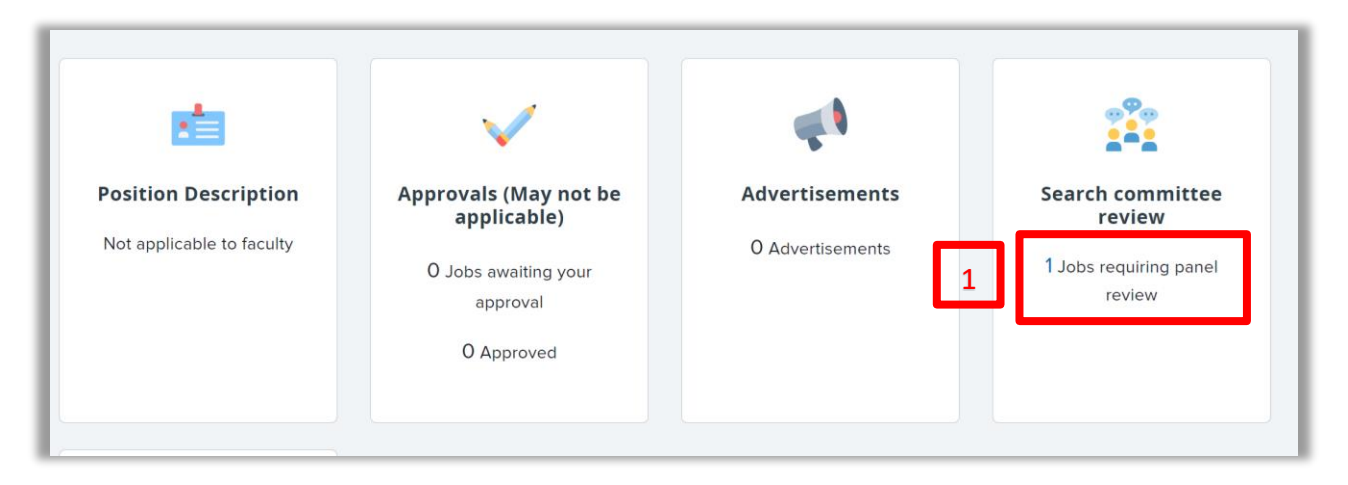

2. Click **View Responses** on the line of the applicable job. The **View Responses** page opens.

| My search  | o committe   | e jobs   |                                            |      |                    |                        |                      | 2              |          |
|------------|--------------|----------|--------------------------------------------|------|--------------------|------------------------|----------------------|----------------|----------|
| Job number | Date added   | Status   | Title                                      | User | Total applications | Your role              |                      |                |          |
| 500991     | Jun 29, 2021 | Approved | d Assistant Professor of Political Science | JC   | 14                 | Search Committee Chair | View Applicants (13) | View responses | Edit job |

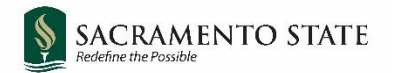

- 3. Click the row of the applicant you are reviewing to bring up their **Summary** panel.
- 4. In the **Summary** panel you will see any comments left by other search committee members for each applicant.

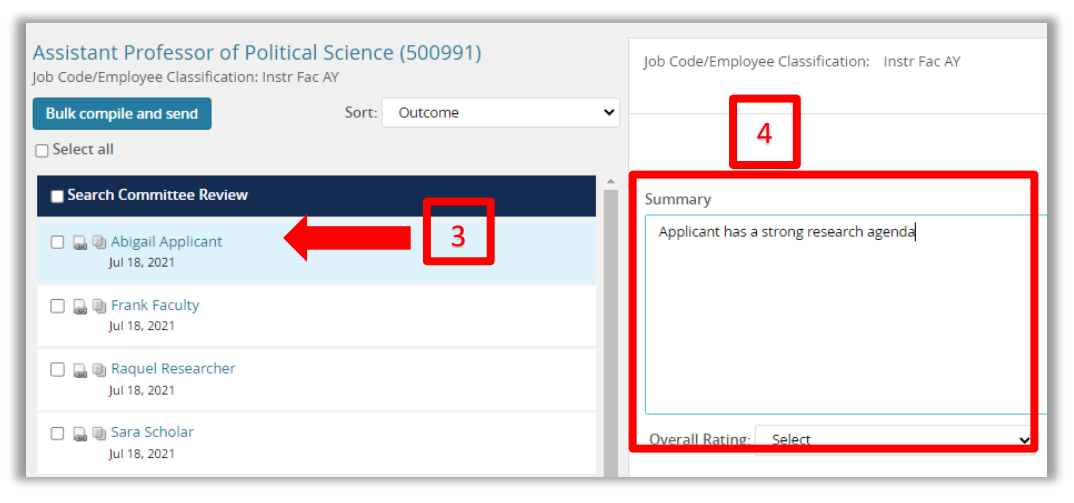

## **Changing Applicant Statuses**

Applicant statuses can be changed individually or in bulk from the **View Applicants** page.

NOTE: Statuses should be used throughout the process to track applicants through the workflow. While some statuses are required, it is not required to use all statuses that are available. Statuses should be used as appropriate for the search. Some statuses send an email to the applicant(s). You will be prompted to review the email before it is sent. Statuses that remove an applicant from consideration (Search Committee Review Unsuccessful and Phone/Video Interview Unsuccessful) trigger a regrets notification and also remove the applicant from the list of viewable applicants. Please review Appendix A for more detailed information about statuses and to see which statuses are required.

#### Individual Status Change

1. Click the applicant's name to open the Applicant Card.

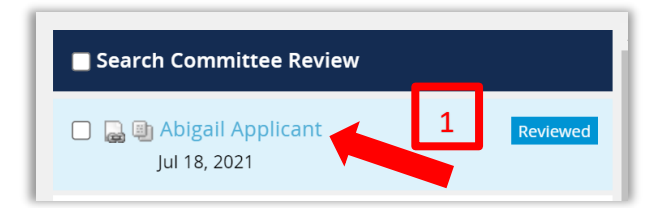

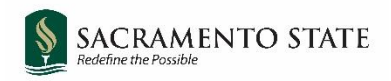

2. In the **Applications tab**, click the applicant's current status.

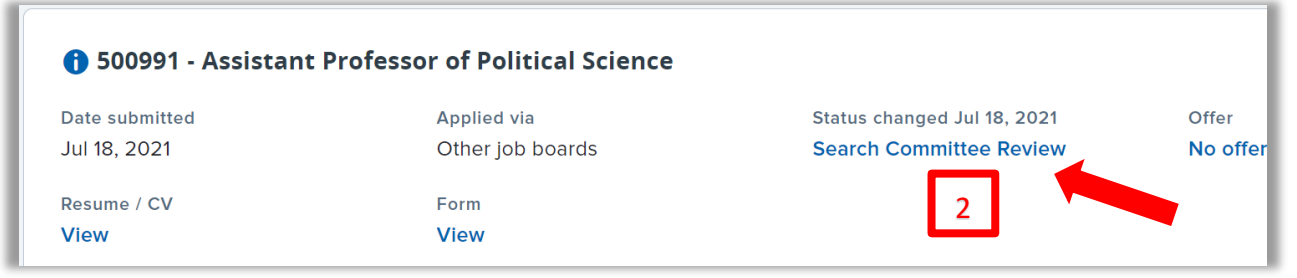

- 3. In the **change applicant status** window, select the status to which the applicant is to be moved.
- 4. Click Next.

| Change application status                                                    |  |
|------------------------------------------------------------------------------|--|
|                                                                              |  |
| Search Committee Review 3                                                    |  |
| Search Committee Review Successful                                           |  |
| Search Committee Review Unsuccessful                                         |  |
| Invite for Phone/Video Interview                                             |  |
| Phone/Video Interview Accepted                                               |  |
| Phone/Video Interview Declined                                               |  |
| Phone/Video Interview Successful                                             |  |
| Phone/Video Interview Unsuccessful                                           |  |
| On Campus Interview Invite                                                   |  |
| On Campus Invite Accepted                                                    |  |
| On Campus Interview Declined                                                 |  |
| Final Committee Tasks - Final Ranking, AA/EOR Certification, Process Summary |  |
| Phone Reference Checks                                                       |  |
| Confidential Letters of Recommendation                                       |  |
| Reference Check of Finalist Completed                                        |  |
| 4                                                                            |  |
| Submit Next > Cancel                                                         |  |
|                                                                              |  |

- 5. If there is no email to be sent to the applicant, click **Move Now** in the Confirm Status Change window.
- 6. If there is an email to be sent to the applicant, the email draft will appear in the Confirm Status Change window. Review the email and click **Move Now.** The applicant's status will be changed and the email will be sent immediately.

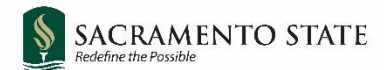

**Note:** If the applicant is moved to **Search Committee Review Unsuccessful** or **Phone/Video Interview Unsuccessful**, they will be removed from the search committee members' list of viewable applicants, as they are no longer under consideration.

| Confirm status change                                                                                                    |
|----------------------------------------------------------------------------------------------------|
| You are about to move Abigail Applicant to a different status:                                                                                                    |
| From status: Search Committee Review                                                                                                    |
| Io status: Search Committee Review Unsuccessful                                                                                                    |
| Communication template: No template V                                                                                                    |
| E-mail: Applicant: O Yes 🔸 No                                                                                                    |
| From:* noreply@csus.edu                                                                                                    |
| Subject:* Thank you for your interest                                                                                                    |
| Message: Merge fields                                                                                                    |
| $\mathbf{B} \ \mathbf{I} \ \cup \ \mathbf{S} \ \equiv \mathbf{F} \ \mathbf{F} \ \mathbf{F} \ \mathbf{F} \ \mathbf{F} \ \mathbf{F} \ \mathbf{F} \ \mathbf{F} \ \mathbf{F} \ \mathbf{S} \ \mathbf{S} \ \mathbf$ |
| Dear Abigail,                                                                                                    |
| Thank you for taking the time to submit your application for the Assistant Professor of Political Science with Sacramento State. After careful consideration of each candidate's qualifications for the position, regret to inform you that you were not selected to move forward in the process.                                                                                                    |
| We encourage you to continue seeking employment at Sacramento State, and hope you are successful in your future endeavors.                                                                                                    |
| Sincerely,                                                                                                    |
| Search Committee of Assistant Professor of Political Science                                                                                                    |
| Sacramento State                                                                                                    |
| A                                                                                                    |
|                                                                                                    |
| Move now Cancel                                                                                                    |

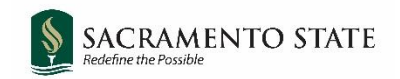

#### Bulk Move Status Change

1. Select at least two or more applicants and click **Bulk Move.** 

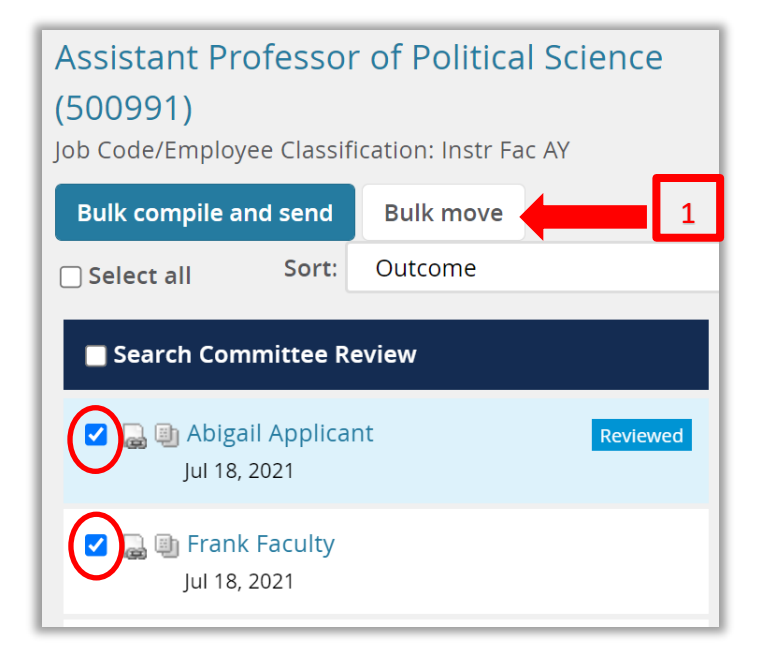

- 2. Click the drop down and select the status to which the applicants are to be moved.
- 3. Click Next.

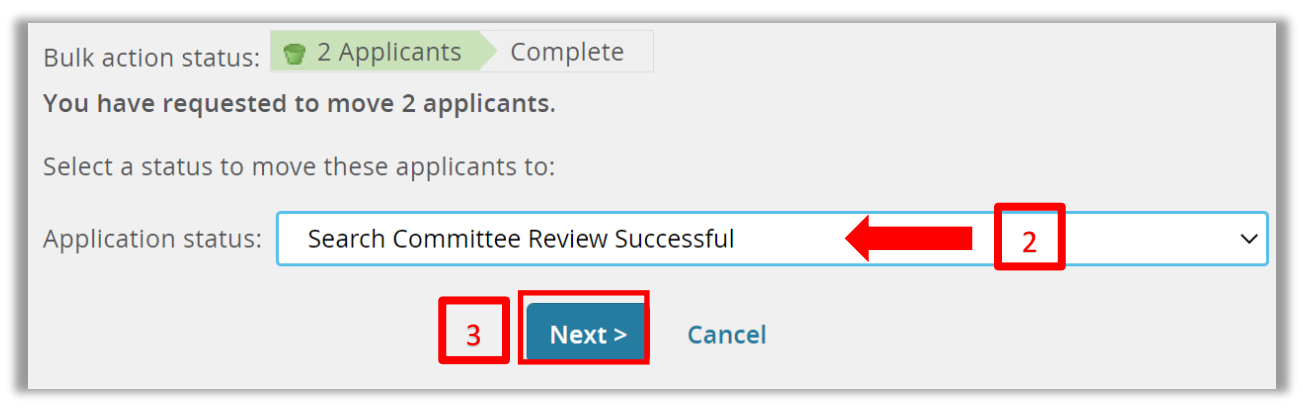

4. If there is no email to be sent, then click Move Now.

| SACRAMENTO STATE<br>Redefine the Possible                                                      |
|------------------------------------------------------------------------------------------------|
| Bulk action status: 😨 2 Applicants Complete                                                    |
| You have requested to move 2 applicants to the status "Search Committee Review Successful".    |
| You now have the opportunity to notify these people::                                          |
| Communication template: No template V                                                          |
| E-mail: Applicants: • Yes • No                                                                 |
| • None of these people have opted to receive SMS messages, so they cannot be patified via SMS  |
| When of these people have obted to receive sims messages, so they cannot be notified via sims. |
| Additional users from Job: • Yes • No                                                          |
| = Note                                                                                         |
| The following will be added to the applicant notes for administrators to view:                 |
|                                                                                                |
|                                                                                                |
|                                                                                                |
| Update job status from Offer to Shortlisting: • Yes • No                                       |
| 4 Move now Cancel                                                                              |

 If there is an email to be sent to the applicants, review the email before clicking Move Now. You will notice that there are merge fields to pull in the applicant names and other information. See example:

| ulk action st | atus: 👕 2 Ap | oplicants Co       | mplete         |                       |            |                          |          |
|---------------|--------------|--------------------|----------------|-----------------------|------------|--------------------------|----------|
| ou have req   | uested to mo | ve 2 applicants    | s to the statu | ıs "Search Coı        | nmittee Re | view Unsucce             | essful". |
| ou now have   | the opportur | nity to notify the | ese people::   |                       |            |                          |          |
| ommunicati    | on template: | No templat         | :e             |                       | ~          |                          |          |
|               |              |                    |                |                       |            |                          |          |
| -mail: Appli  | cants: O Yes | No                 |                |                       |            |                          |          |
| From:*        | noreply@cs   | us.edu             |                |                       |            |                          |          |
| Subject:*     | Thank you f  | or your interest   | t              |                       |            |                          |          |
| Message:      |              |                    |                |                       |            |                          | Merge fi |
|               |              |                    | Formats -      | <u>A</u> ~ <u>A</u> ~ | ₽          | $\underline{T}_{x} \iff$ |          |
| BI            | 2 5 ≣*       |                    |                |                       |            |                          |          |

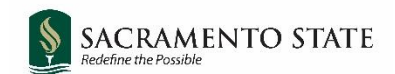

## **Next Steps After Final Interviews Are Complete**

- Communicate the search committee's final recommendation to the dean per standard department/college process, and email the names of those finalists to your Dean's Office so they may proceed with their next steps.
- 2. Within several days, all search committee members should receive an email from the system containing links to the recruitment process summary form, AA/EOR Certification, and search process feedback form.
- 3. If applicable, the search committee chair may choose to update the status of remaining applicants to reflect their final position in the search. The statuses "Search Committee Review Unsuccessful" and "Phone/Video Interview Unsuccessful" will send a regrets notification when selected. See <u>Appendix A</u> for more information.
- 4. Schedule the third check-in meeting with your Diversity Faculty Fellow to review the search process and discuss lessons learned that may be applied to future searches.

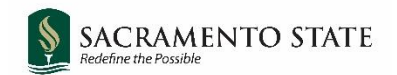

## **Appendix A: Status Information**

Statuses used by the search committee are shown below. At a minimum, applicants must be moved through the statuses marked with a red star. Remaining statuses may be used if appropriate for the search, or by users outside the committee (college staff/OFA Analysts).

| Change application status                                                    |
|------------------------------------------------------------------------------|
|                                                                              |
| Search Committee Review                                                      |
| Search Committee Review Successful                                           |
| 🛓 Search Committee Review Unsuccessful                                       |
| Invite for Phone/Video Interview                                             |
| Phone/Video Interview Accepted                                               |
| Phone/Video Interview Declined                                               |
| Phone/Video Interview Successful                                             |
| Phone/Video Interview Unsuccessful                                           |
| 🗘 On Campus Interview Invite                                                 |
| On Campus Invite Accepted                                                    |
| On Campus Interview Declined                                                 |
| Final Committee Tasks - Final Ranking, AA/EOR Certification, Process Summary |
| Formal Offer Extended                                                        |
| Phone Reference Checks                                                       |
| Confidential Letters of Recommendation                                       |
| Reference Check of Finalist Completed                                        |

#### **Status Details**

| Status Name                                | Used by                   | Notes                                                                                                    | Result                                                                                                    |
|--------------------------------------------|---------------------------|----------------------------------------------------------------------------------------------------|----------------------------------------------------------------------------------------------------|
| Search Committee<br>Review                 | OFA Analyst               | Moved by OFA Analyst on initial<br>review date. If committee wishes<br>to review applications submitted<br>after initial review date they must<br>contact OFA Analyst. | Committee members are able to view applicants once they're in this status.                                                                                                   |
| Search Committee<br>Review Successful      | Search<br>Committee Chair | Used for applicants who meet the minimum requirements and are still under consideration.                                                                               | No email sent to applicant.                                                                                                    |
| Search Committee<br>Review<br>Unsuccessful | Search<br>Committee Chair | Use this status for applicants who<br>do not meet the minimum<br>requirements and are no longer<br>under consideration.                                                | System sends email to applicant<br>notifying them that they are no<br>longer under consideration.<br>Applicant and application are<br>removed from search committee<br>view. |
| Phone/Video<br>Interview<br>Successful     | Search<br>Committee Chair | Used for applicants who<br>completed a phone/video<br>interview and are still under<br>consideration.                                                                  | No email sent to applicant.                                                                                                    |
| Phone/Video<br>Interview<br>Unsuccessful   | Search<br>Committee Chair | Used for applicants who<br>completed a phone/video<br>interview and are no longer under<br>consideration.                                                              | System sends email to applicant<br>notifying them that they are no<br>longer under consideration.<br>Applicant and application are<br>removed from search committee<br>view. |

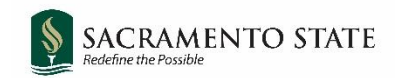

#### Statuses Related to References

CHRS Recruiting allows for a search committee to conduct phone reference checks, collect letters of recommendation, or both. However, it is best practice, and OFA's recommendation, to conduct phone reference checks, as opposed to letters of recommendation. Please see the <u>Recruitment Guide page 17</u> for more detailed information. The table below shows more information about each status.

| Status Name        | Used by         | Notes                                                                           | Results                                                                                                    |
|--------------------|-----------------|---------------------------------------------------------------------------------|----------------------------------------------------------------------------------------------------|
| Phone Reference    | Search          | Used if committee is conducting                                                 | Email is sent to applicants in                                                                                                    |
| Checks             | Committee Chair | reference checks by phone.                                                      | this status alerting them that<br>the references they listed in<br>their application will be<br>contacted by phone.                                                                                                    |
| Letters of         | Search          | Used to collect confidential                                                    | Email is sent to applicants in                                                                                                    |
| Recommendation     | Committee Chair | submissions of letters of recommendation.                                       | this status alerting them that<br>the references they listed in<br>their application will be sent a<br>form by which a confidential<br>letter of recommendation may<br>be submitted.<br><i>At the same time,</i> * an email is<br>sent to the references listed<br>asking them to complete a<br>form and upload a confidential<br>letter of recommendation.<br>Committee may view<br>submitted letters of<br>recommendation in the<br>applicant card. |
| Reference Check of | Search          | Used if reference check was                                                     | No email sent to applicant.                                                                                                    |
| Finalist Completed | Committee Chair | completed for finalist only, as an indicator that this step has been completed. |                                                                                                    |

\*Note that with letters of recommendation, an applicant is not given a chance to notify or change their listed references. The email to the references is sent immediately upon moving the applicant into this status.

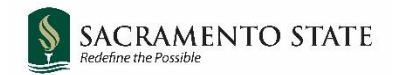

# Appendix B: Applicant Card

Clicking the applicant's name opens the applicant card in a separate window.

| 1 You are         | viewing this appl               | icant's application for the job As<br>this application | ssistant Professor<br>on will be shown. | of Political Science. Only information related |
|-------------------|---------------------------------|--------------------------------------------------------|-----------------------------------------|------------------------------------------------|
|                   | Frank Fac                       | ulty ●                                                 |                                         | Actions V                                      |
|                   | Address                         | California<br>United States                            | Phone                                   | -                                              |
|                   | E-mail                          | hornethire+frank@gmail.com                             | Applicant No                            | 121279                                         |
|                   | Employment<br>status<br>e-Zines | - Yes                                                  | Original<br>source                      | NorCalHERC.org                                 |
|                   | Applications                    | History Scheduled en                                   | nails Resume                            | e / CV                                         |
| itatus in search. | <b>()</b> 500991                | l - Assistant Professor of Poli                        | itical Science                          |                                                |
| y committee       | Jul 18, 2021                    | eu                                                     | NorCalHERC.or                           | 9 Offer card appears                           |
| hair.             | Status chang<br>Search Com      | ed Jul 18, 2021<br>Imittee Review                      | Offer<br>No offer                       | here if/when an offer<br>is made.              |
| iew Resume/CV     | Resume / CV<br>View             |                                                        | Form<br>View                            |                                                |
|                   |                                 |                                                        |                                         | /iew Form                                      |